# Cisco DNA Centerリモートサポート認証機能の 設定

内容
はじめに
前提条件
説明
制限事項
ネットワーク接続
リモートサポート認証の設定
手順1
手順2
手順3
手順4

### はじめに

このドキュメントでは、Cisco DNA Centerのリモートサポート認証機能をセットアップする方法 について説明します。

## 前提条件

Cisco DNA Centerの新しいリモートサポート認証機能を完全に利用するには、次の特定の基準を 満たす必要があります。

- ・ Cisco DNA Centerは、バージョン2.3.5.x以降である必要があります。
- ・ Cisco DNA Centerにサポートサービスパッケージをインストールする必要があります。

 ファイアウォールまたはプロキシ経由のリモート認証サポートを許可する:wss://prod.radkitcloud.cisco.com:443

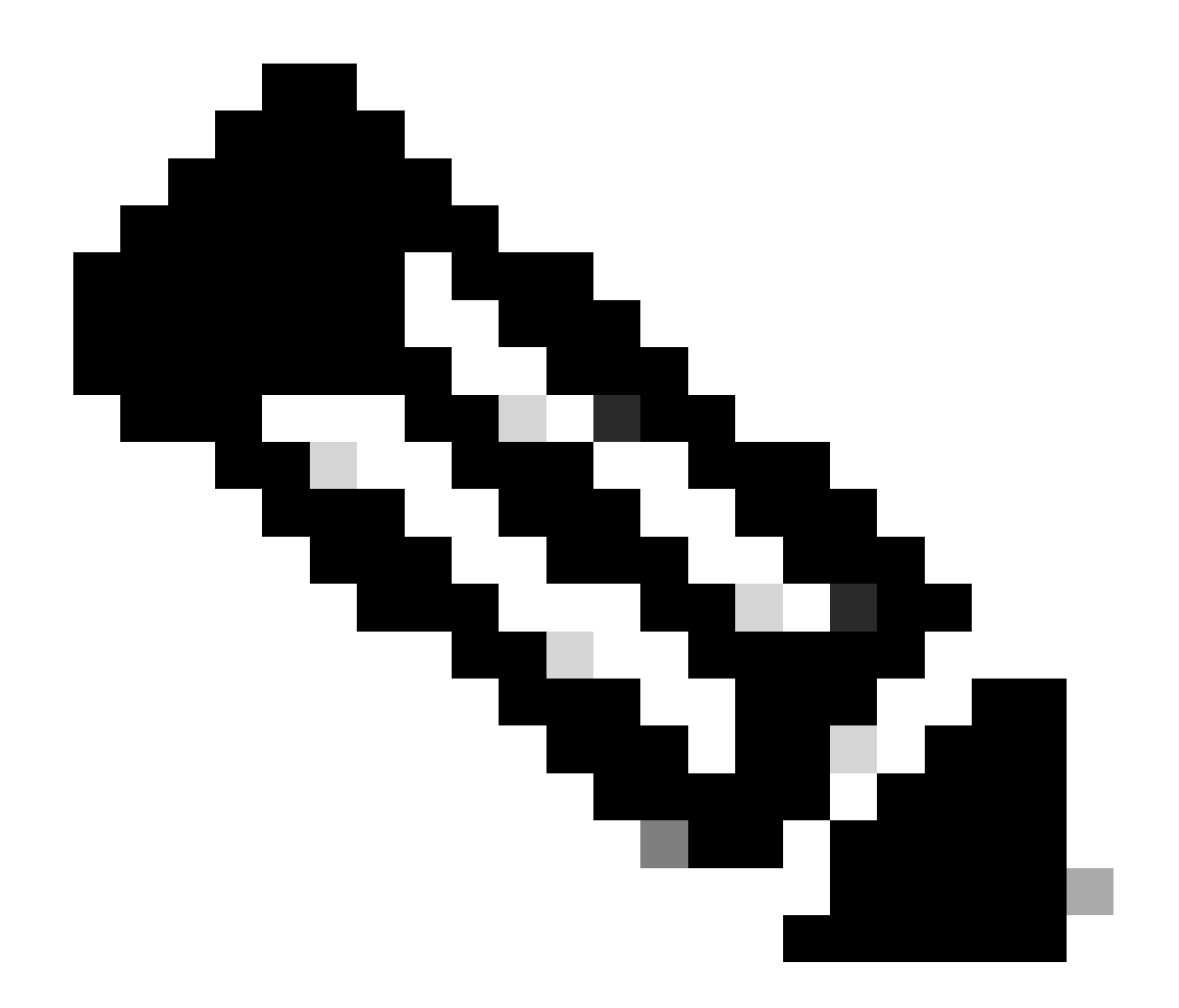

注:リモートサポート認証はCisco DNA Centerバージョン2.3.3.xで導入されましたが、 機能が制限されています。ネットワークデバイスへのアクセスのみが許可され、Cisco DNA CenterのCLIアクセスはこの旧バージョンには存在しません。

#### 説明

Cisco RADKit(<u>radkit.cisco.com</u>)は、リモート端末とWeb UIへの安全なインタラクティブ接続を提供します。Cisco RADKit機能はCisco DNA Centerに統合されており、リモートサポート認証と呼ばれます。ユーザがリモートサポート認証機能を使用すると、ユーザはシスコのTACリモートを Cisco DNA Center環境に接続し、情報の収集や問題のトラブルシューティングに役立てることができます。これにより、TACが発生した問題を調査する際に、ユーザがビデオコールに対応するために必要な時間を短縮できます。

#### 制限事項

現在のバージョンのリモートサポート承認には、RADKitスタンドアロンバージョンと比較して、

次の制限があります。

– サポートエンジニアがCisco DNA Centerで「maglev」、「sudo」、または「rca」コマンドを 実行すると、クレデンシャルの入力を求められます。 リモートサポート認証では、これらの認証 情報の処理は自動化されないため、これらの認証情報をサポートエンジニアと共有する必要があ る場合があります。

- Remore Support Authorizationサービスでは、Cisco DNA Centerのグラフィカルユーザインター フェイス(GUI)やネットワークデバイスのGUIに接続できません。

- Cisco DNA Centerインベントリになく、トラブルシューティングに必要な可能性があるデバイ ス(ISEなど)へのリモートアクセスを提供できません。

- Cisco DNA Centerインベントリ内にあるワイヤレスアクセスポイントに対してリモートアクセ スを提供することはできません。

– リモートアクセスは一度に24時間に制限されています。より長い時間アクセスを提供するには 、24時間ごとに新しい認証を作成する必要があります。

– 許可を作成することで、Cisco DNA Centerインベントリ内のすべてのデバイスへのアクセスを 許可します。特定のネットワークデバイスへのアクセスを制限することはできません。

これらの制限を克服するために、スタンドアロンのRADKitサービスをインストールすることを検 討してください。インストーラは、Windows、Mac、およびLinuxで使用できます。詳細について は、<u>https://radkit.cisco.com</u>を参照してください。

### ネットワーク接続

Cisco DNA Centerは、AWSを介してCisco RADKitコネクタに接続します。Cisco RADKitコネクタ は、リモートサポート認証機能に組み込まれています。TACはAWS経由でCisco RADKitコネクタ に接続し、Cisco RADKitクライアントを使用します。Cisco DNA Center環境でサポートIDが生成 されると、Cisco RADKitクライアントはそのサポートIDを使用してCisco DNA Centerに接続しま す。

#### RADKit Architecture - Service in Cisco DNA Center

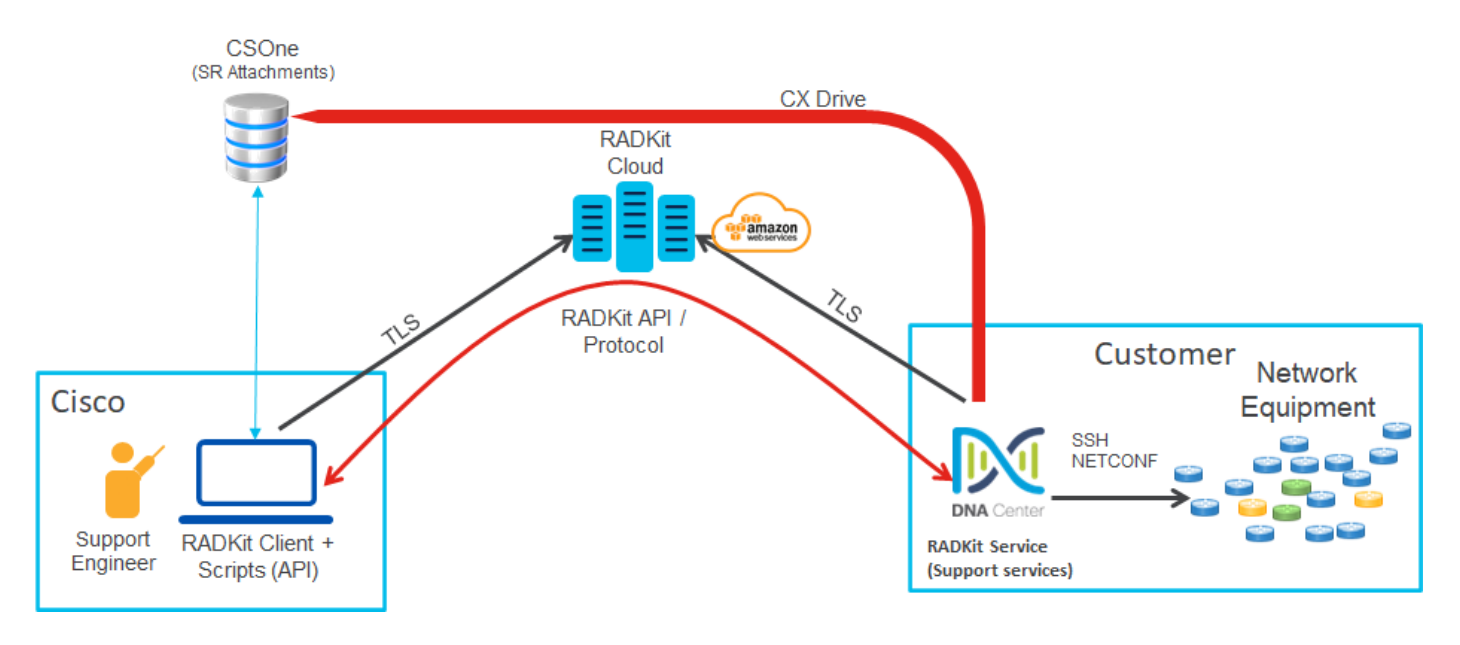

## リモートサポート認証の設定

TACがリモートで作業できるようにリモートサポート認証を有効にするには、次の手順を実行す る必要があります。

- 1. ファイアウォールが必要なURLの通過を許可していることを確認します。
- 2. サポートサービスパッケージをインストールします。
- 3. リモートサポート承認ワークフローのSSH資格情報を構成します。
- 4. 新しい認可を作成します。

手順 1

リモートサポート認証が機能するには、Cisco DNA CenterコネクタがAWSコネクタと通信できる 必要があります。この通信を確実にするには、このURLが設定されている場合は、ファイアウォ ールの通過を許可する必要があります。

wss://prod.radkit-cloud.cisco.com:443

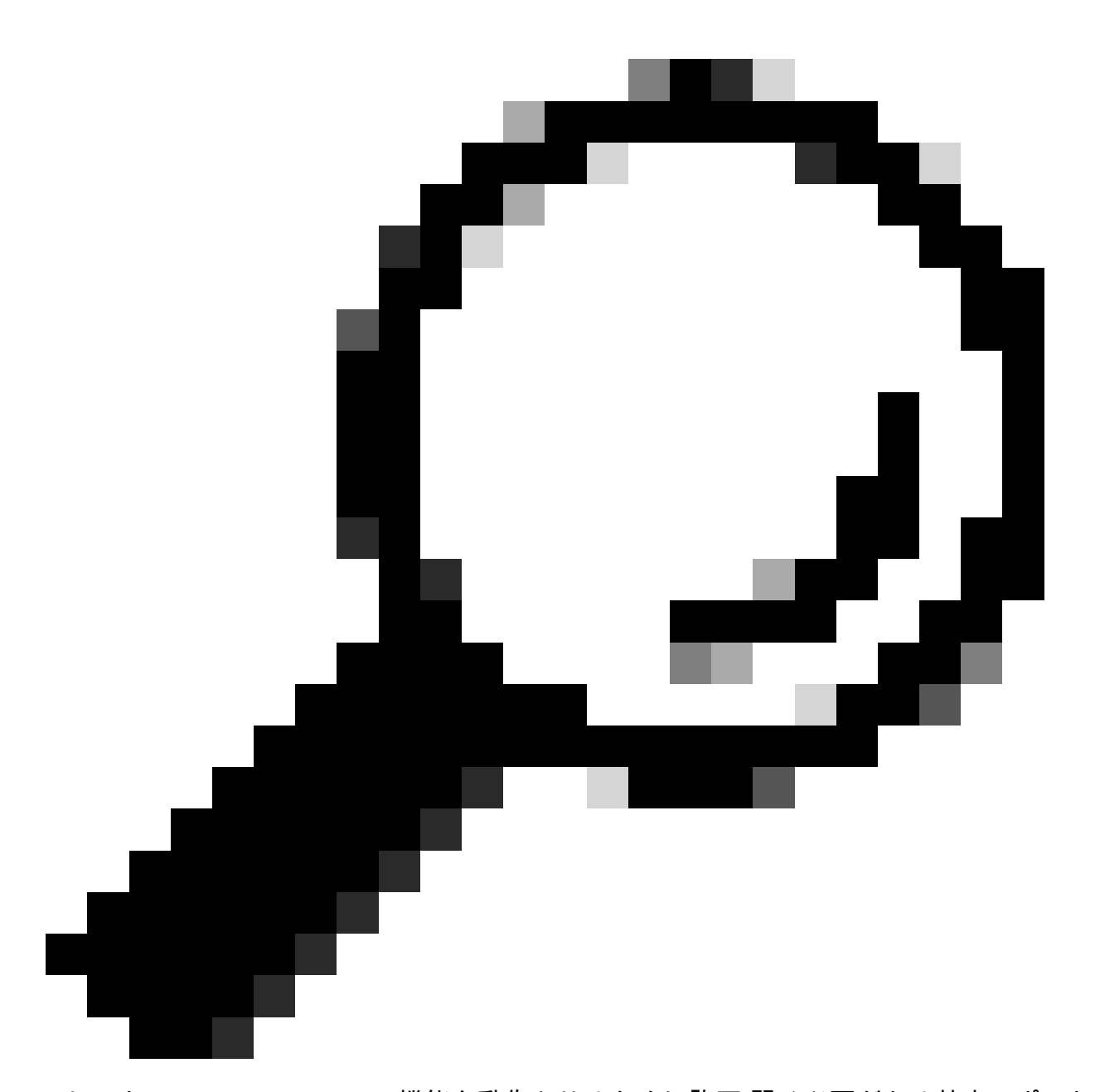

ヒント:Cisco DNA Centerの機能を動作させるために許可/開く必要がある特定のポートお よびURLの詳細については、<u>インストールガイド</u>の「<u>導入の計画</u>」セクションを参照し てください。

#### 手順 2

Cisco DNA Centerの新規インストールまたはバージョン2.3.5.x以降へのアップグレードが完了したら、サポートサービスパッケージを手動でインストールする必要があります。これはオプションパッケージであり、デフォルトではインストールされません。Cisco DNA Center UIに移動します。Cisco DNA Center UIのホーム画面で、画面右上のクラウドアイコンを選択し、Go to Software Managementを選択します。

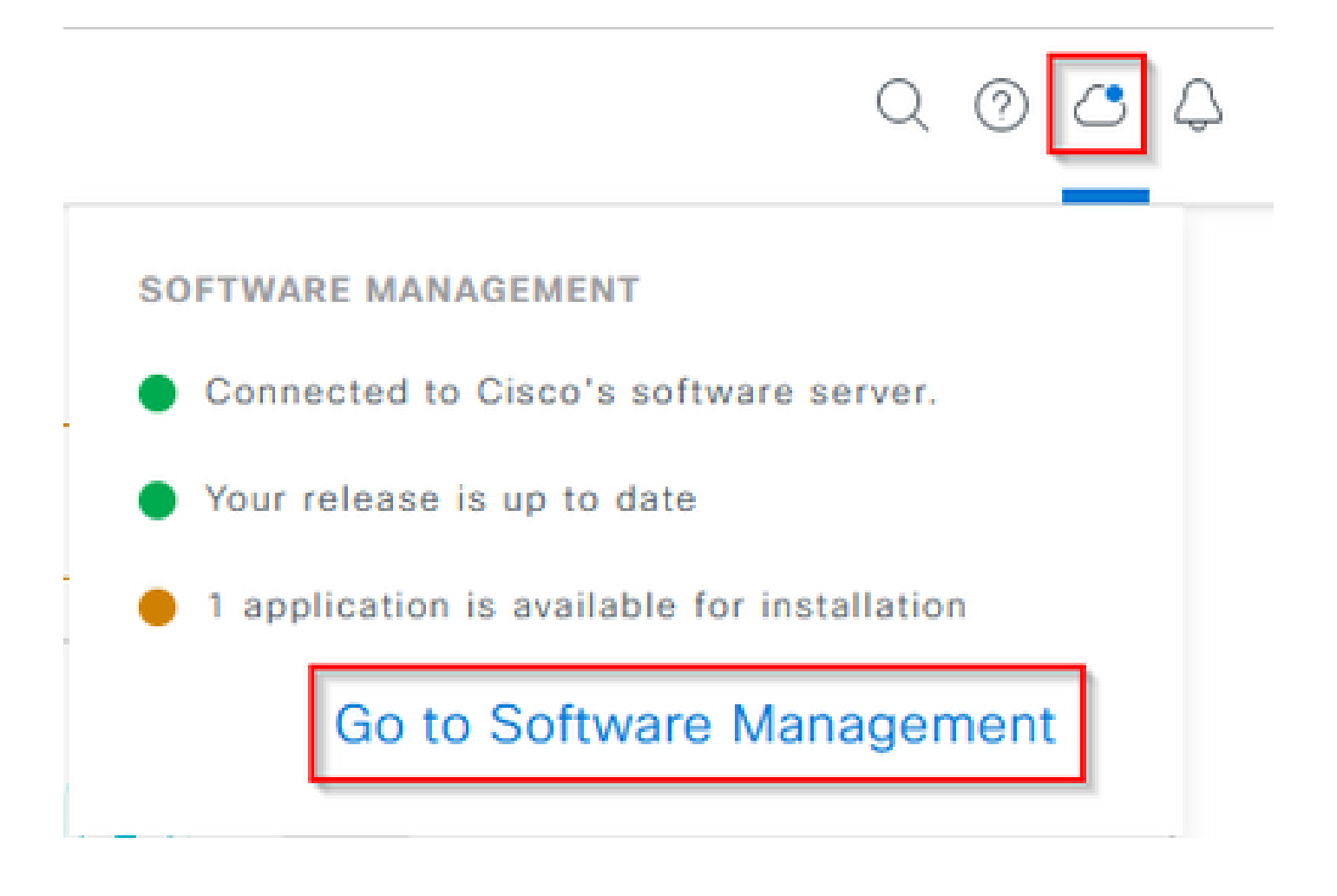

[ソフトウェア管理]ページに、現在インストールされているリリース、アップグレード可能なリリ ース、および利用可能なオプションパッケージが表示されます。Support Servicesパッケージは オプションのパッケージであり、新規インストールが完了した後や、パッケージが以前に展開さ れていなかったアップグレード後は、自動的にインストールされません。使用可能なパッケージ のリストの下にあるSupport Servicesパッケージのボックスをクリックし、画面右下のInstallボタ ンをクリックします。

| E Cisco DNA Center                                                                                                    | System / Software Management | 0.004 |
|----------------------------------------------------------------------------------------------------|------------------------------|-------|
| Installed Version: 2.3.5.0-70586 Currently Installed Applications                                                                                                    |                              |       |
| Your system is up to date                                                                                                    |                              |       |
| Available applications for 2.3.5.0-70586<br>The software packages below are available to install. During installation<br>check for dependencies and install them as well.<br>Select All<br>Select All<br>Support Services<br>Check Support Services<br>Check Support personnal assgred to your even<br>sport cases can interact with and troubleshoot<br>part<br>View Details | n, we automatically          |       |
|                                                                                                    |                              |       |

選択したパッケージの依存関係チェックを行うポップアップウィンドウが表示されます。チェッ クが終了したら、Continueを選択します。

選択したパッケージのインストールが開始されます。このプロセスの長さは、展開プロセスに現 在含まれているパッケージの数によって異なります。パッケージの導入プロセス中に、画面上部 にオレンジ色のバナーが表示され、自動化および保証サービスが一時的に中断されたことが示さ れます。これは、これが作成され、ブートアップの処理中である新しいサポートサービスポッド が原因で発生します。

| Automation and Assurance services have been temporarily disrupted. The system is working to restore this functionality. More left |                            |                 |          |                 |                       |
|----------------------------------------------------------------------------------------------------|----------------------------|-----------------|----------|-----------------|-----------------------|
| Cisco DNA Center                                                                                                    | System / Soft              | vare Management |          |                 | 0.0                   |
| Installed Version: 2.3.5.0-70586 Currently Installed Applications                                                                 | Unhealthy Services         |                 |          |                 |                       |
| Your system is up to date                                                                                                    | Status: Unhealthy (1 Down) |                 |          |                 |                       |
| /                                                                                                    | SERVICES (1)               |                 |          |                 | As of, Mar 21, 2023 9 |
|                                                                                                    | <i>∀</i> Filter            |                 |          |                 | EQ, Find              |
|                                                                                                    | Name                       | Approach        | Health - | Wersion         | Toots                 |
|                                                                                                    | support-service            | fusion          | Down ①   | 7.49.610.880024 | Metrics C   Logs C    |
|                                                                                                    |                            |                 |          |                 |                       |
| Available applications for 2.3.5.0-70586                                                                                          |                            |                 |          |                 |                       |
| The software packages below are available to install. During installation, we a check for dependencies and install them as well.  |                            |                 |          |                 |                       |
| Select All                                                                                                    |                            |                 |          |                 |                       |
| Support Services                                                                                                    |                            |                 |          |                 |                       |
| Cisco Support personnel assigned to your open<br>support cases can interact with and troubleshoot<br>your                         |                            |                 |          |                 |                       |
| Vew Details 90%                                                                                                    |                            |                 |          |                 |                       |

約10~20分後、新しいポッドは完全にアップ状態になり、サポートサービスパッケージのイン ストールが完了します。パッケージがインストールされたら、ブラウザを更新し、手順3に進みま す。

#### 手順 3

リモートサポート認証機能にフルアクセスするには、リモートサポート認証設定でSSHクレデン シャルを設定する必要があります。これらのクレデンシャルが定義されていないと、TACはCisco RADKitを使用してリモートでトラブルシューティングを行うことができません。SSHクレデンシ ャルを設定するには、Cisco DNA Center UIの右上にある疑問符アイコンに移動します。リストか らRemote Support Authorizationを選択します。

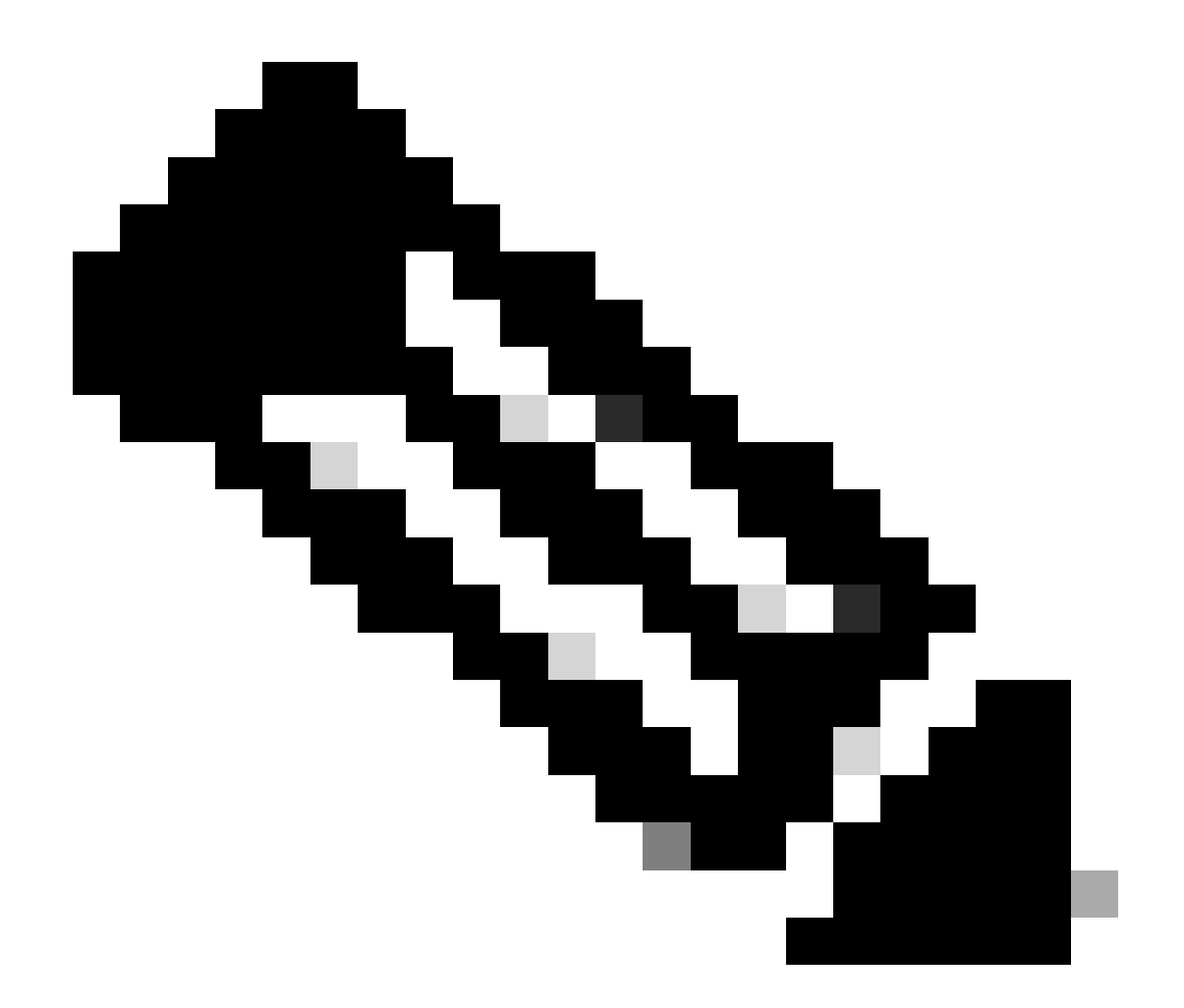

注:リモートサポート承認は、サポートサービスパッケージがインストールされ、ブラ ウザが更新された後にのみ表示されます。これを行う方法については、ステップ2を参照 してください。

|                              | Q 📀     | ٧ | Ą |
|------------------------------|---------|---|---|
| About                        |         |   |   |
| Cisco DNA Sense              |         |   |   |
| API Reference                | ß       |   |   |
| Developer Resources          | ß       |   |   |
| Contact Support              | ß       |   |   |
| Remote Support Authorization |         |   |   |
| Help                         | ß       |   |   |
| Keyboard Shortcuts           | Alt + / |   |   |
| Make a Wish                  |         |   |   |
|                              |         |   |   |

リモートサポート承認ページにリダイレクトされます。4つのタブが表示されます。

- ・ 新しい承認の作成
- ・ 現在の承認
- ・ 過去の承認
- ・SSH資格証明の管理

Manage SSH Credentialタブに移動します。Add New SSH Credentialを選択します。

| E Cisco DNA Center                                                                                                    |                                     |                       |  |
|----------------------------------------------------------------------------------------------------|-------------------------------------|-----------------------|--|
|                                                                                                    | A No Connection to CX Cloud Service | As of Today @ 5:56 PM |  |
| SUMMARY                                                                                                    |                                     |                       |  |
| 25 0 25<br>Total Authorizations Current Authorizations Past Authorizations                                                                                                    |                                     |                       |  |
| Create New Authorization Current Authorizations Past Authorizations Manage SSH Credentials                                                                                                   |                                     |                       |  |
| SSH credentials allow a Cisco specialist to access Cisco DNA Center for troubleshooting. After the maximum limit is reached, you must delete an existing credential to add a new credential. |                                     |                       |  |
| Add New Credential                                                                                                    |                                     |                       |  |

新しいウィンドウが開きます。Cisco DNA Centerアプライアンスの現在のSSHパスワードと説明 を入力します。パスワードは、Cisco DNA CenterアプライアンスへのSSH接続に現在使用されて いるパスワードと一致している必要があります。[Add] を選択します。エントリがEXISTING SSH CREDENTIALSの下に表示されます。

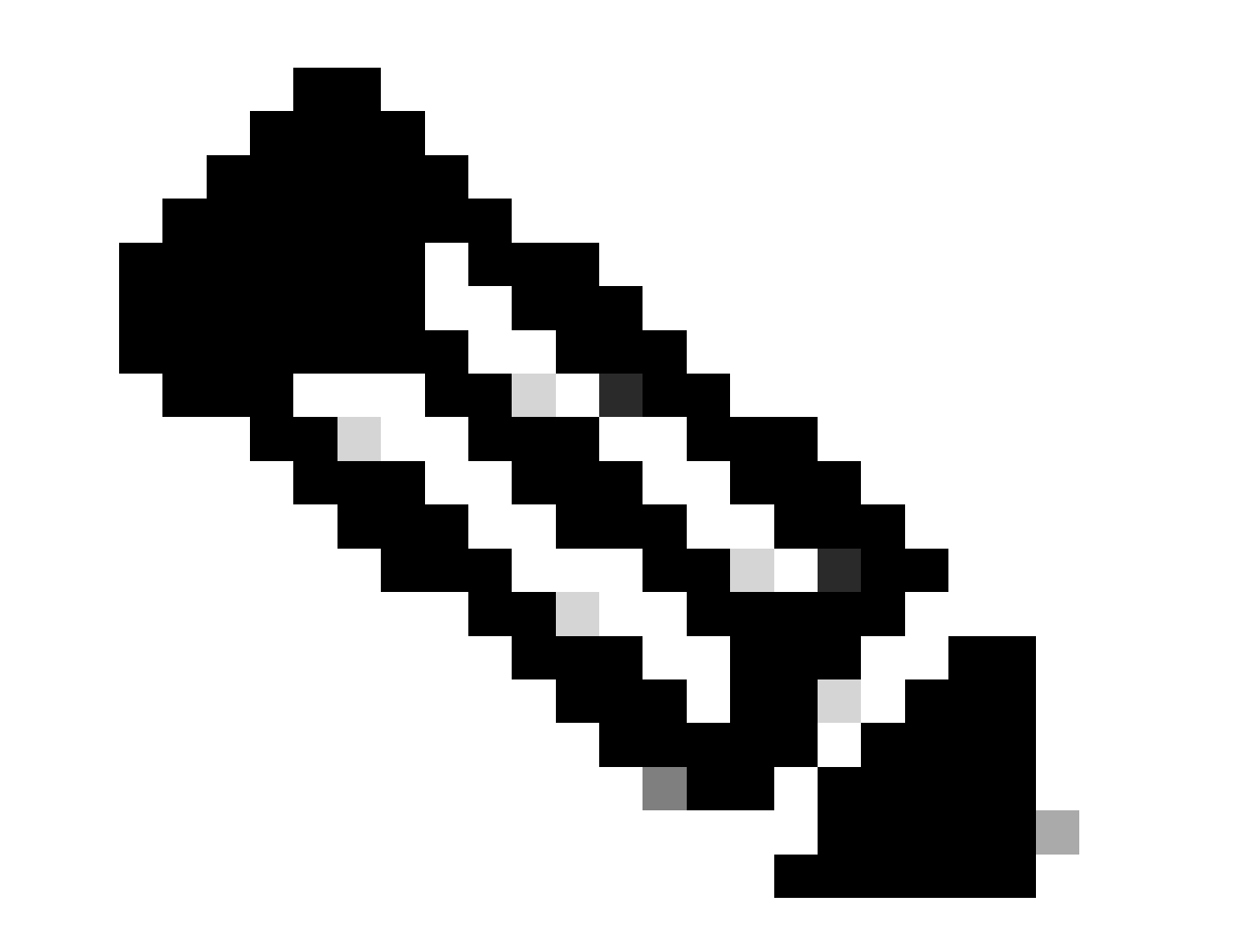

注:単一ノードの導入では、クレデンシャルを1つだけ作成できることに注意してください。3つのノードの導入では、最大3つのクレデンシャルを作成できます。ただし、 SSHパスワードが3つすべてのノードで同じ場合は、1つのクレデンシャルだけを作成す る必要があります。 手順4

Remote Support AuthorizationページのCreate New Authorizationタブに移動します。Create a Remote Support Authorizationを選択します。

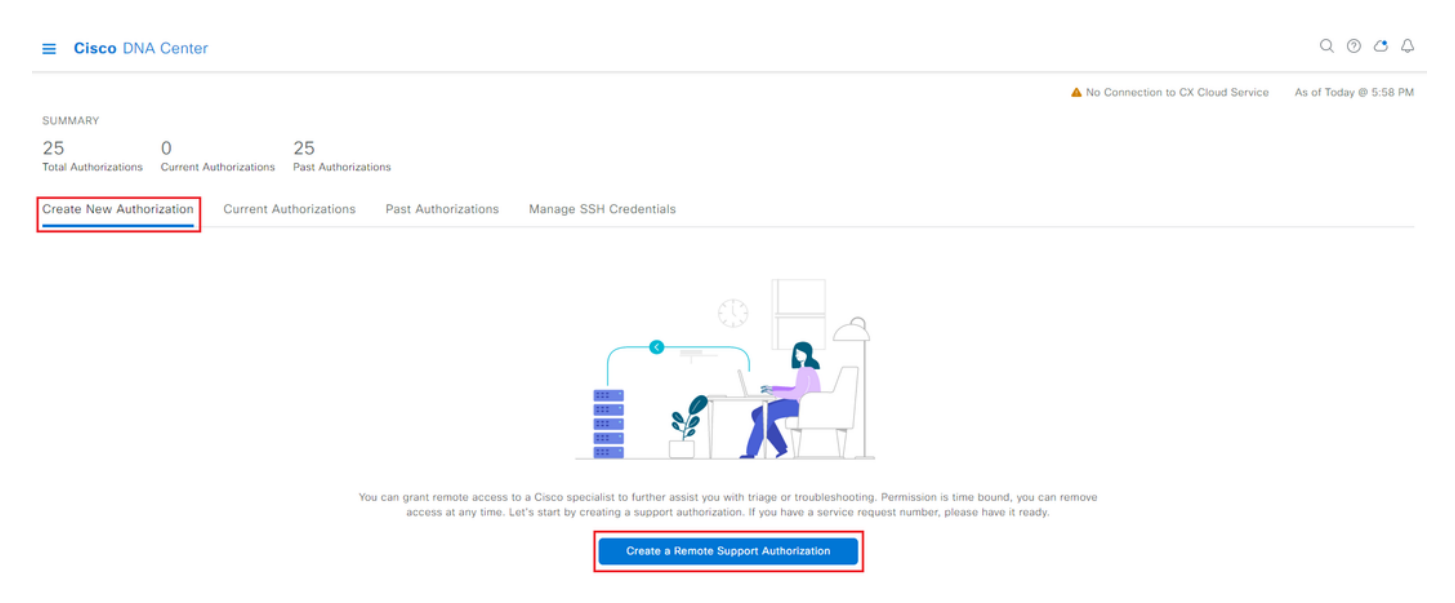

承認の設定を開始するためのワークフローページにリダイレクトされます。TACエンジニアの電 子メールアドレスを入力する必要があります。例:「ciscotac@cisco.com」。 次の2つのフィールドはオプションです。

- ・既存のSR番号
- ・ アクセス・ジャスティフィケーション

オープンなTACサービスリクエストがある場合は、そのサービスリクエスト番号を既存のSR番号 フィールドに入力してください。

リモートサポート許可に関する文書を追加する場合は、「Required by the TAC to help troubleshoot an issue seen」のように、アクセス許可フィールドにその情報を記入してください。[Next] をクリックします。

| ≡ | Cisco DNA Center                                                                                                    | Create a Remote Support Authorization | Q @ 🛆 🗘 |
|---|----------------------------------------------------------------------------------------------------|---------------------------------------|---------|
|   | Set up the Authorization                                                                                               |                                       |         |
|   | To start, enter the Cisco specialist email address. If you have the SR numbers<br>ready, please also enter them below. |                                       |         |
|   | Cisco Specialist Email Address*<br>ciscotac@cisco.com                                                                  |                                       |         |
|   | Existing SR Number(s)<br>Enter one or more SR numbers, each separated by a comma<br>Access Justification               |                                       |         |
|   | Requested by Cisco TAC to troubleshoot a Cisco DNA Center issue                                                        |                                       |         |

「アクセスのスケジュール」ステップにリダイレクトされます。ここで、[今すぐ]または[後で]を 選択する必要があります。すぐに認可を開始することも、事前に認可をスケジュールすることも できます。

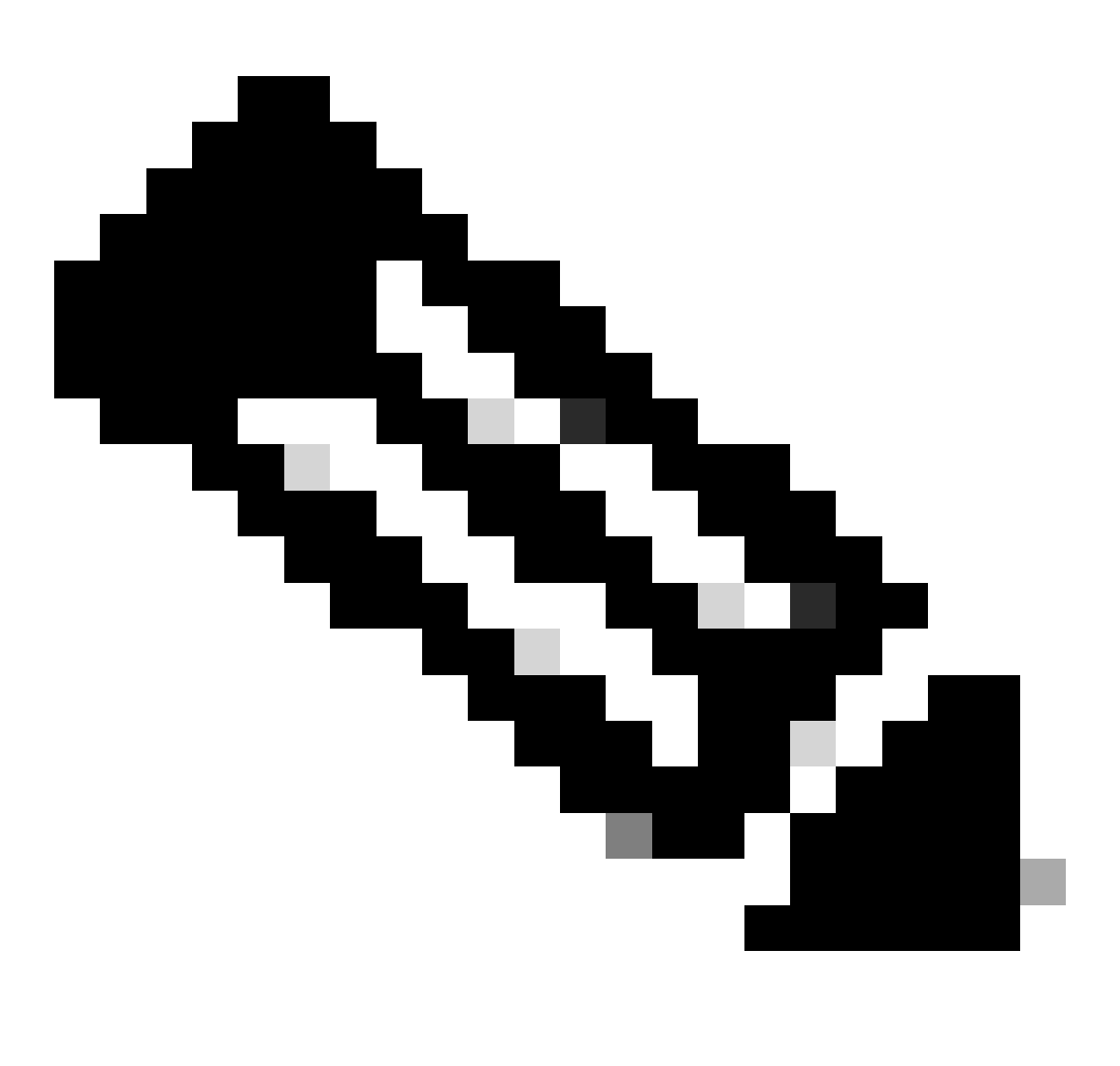

注:認可は、認可要求が作成された現在の日付から最大30日間、詳細でのみスケジュー ルできます。

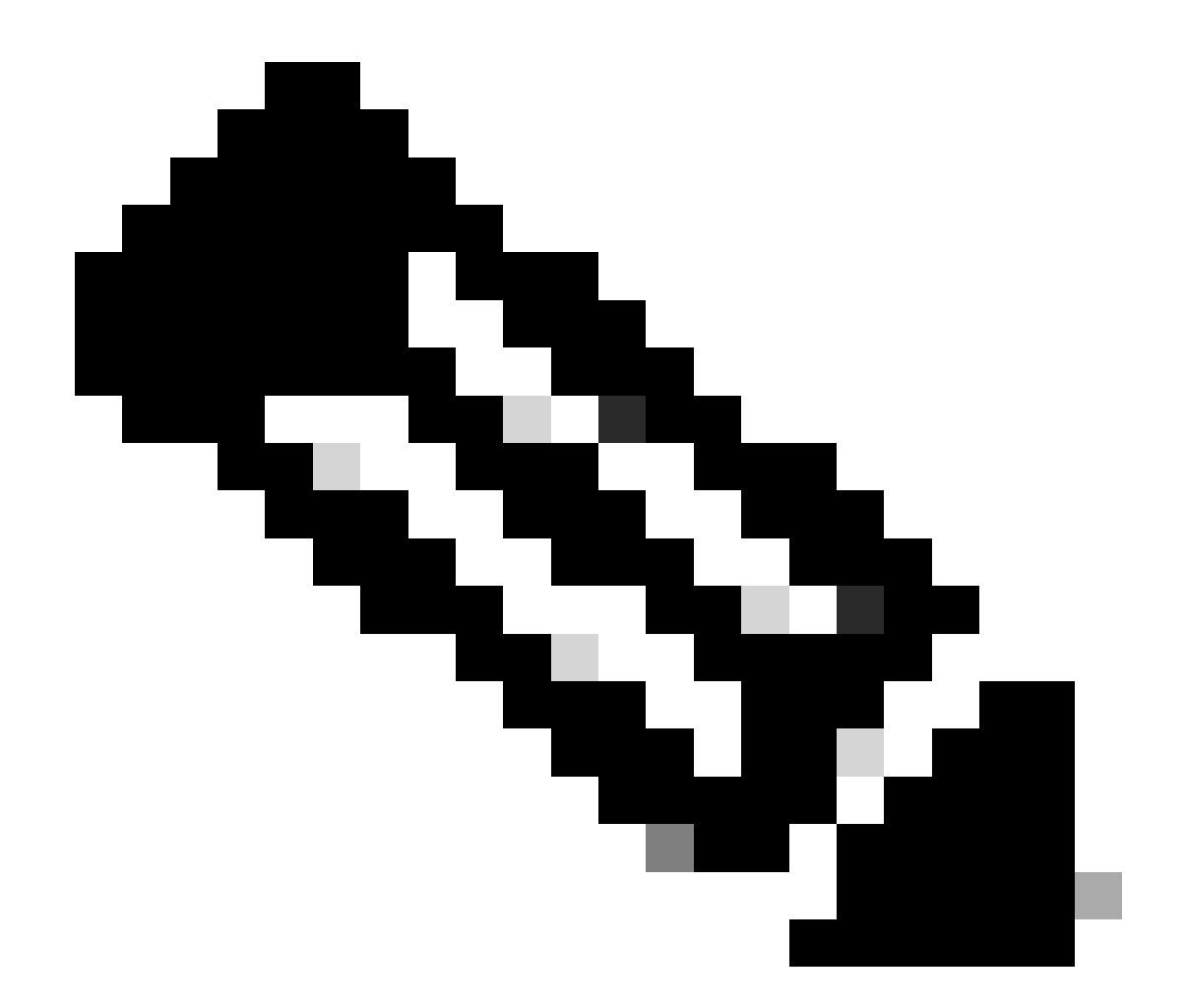

注:認可要求の期間は24時間です。承認は早期にキャンセルできますが、期間を24時間 から変更することはできません。

[今すぐ]を選択し、[次へ]をクリックします。

Create a Remote Support Authorizatio

Q @ 🛎 4

#### Schedule the Access

Take your network schedule into consideration, select a time period that is most suitable for the Cisco specialist to access Cisco DNA Center and the managed network for troubleshooting.

Now O Later

24 hours

Exit All changes saved

Review Back Next

「アクセス許可アグリーメント」ページにリダイレクトされます。このページには、次の2つのオ プションがあります。

Cisco DNA Centerとインベントリで管理されるデバイス間の新しいVTY接続。

・ Cisco DNA CenterアプライアンスのCLIへのアクセス

Cisco DNA Centerによって管理されるネットワークデバイスとのSSH接続を確立するには、最初 のオプションを選択する必要があります。このオプションが選択されていない場合、TACエンジ ニアはCisco RADKitを使用してデバイスにSSH接続できません。Cisco DNA Centerアプライアン スへのSSH接続を確立するには、2番目のオプションを選択する必要があります。このオプショ ンを選択しないと、TACエンジニアはCisco RADKitでCisco DNA Centerにアクセスできません。 リモートサポート認証機能を最大限に活用するには、両方のオプションを選択することをお勧め します。必要なオプションを選択したら、[次へ]をクリックします。

| ≡ | Cisco DNA Center                                                                                                    | Create a Remote Support Authorization |  |
|---|----------------------------------------------------------------------------------------------------|---------------------------------------|--|
|   | Access Permission Agreement During the designated date and time, the assigned Cisco specialist will log in to Cisco DNA Center, its managed network or both for troubleshooting. They will be able to access any device in the managed network to run CLI commands. New VTY connections will be established between Cisco DNA Center and its managed devices. Please take any network impact into consideration during the access. You can revoke this authorization at any time before the access. Consideration during the access to network devices. A Cisco specialist will use the SSH credentials to access Cisco DNA Center. |                                       |  |
|   | I agree to provide access to Cisco DNA Center.                                                                                                    |                                       |  |

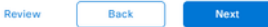

「リモート・サポートの作成」承認ワークフローで構成されたすべての項目が表示された「要約」ページにリダイレクトされます。ここで、設定が正しいことを確認できます。設定が正しけれ ば、[作成]をクリックします。

| ≡ | Cisco DNA Center                                                                                                    | Create a Remote Support Authorization | Q @ @ 4 |
|---|----------------------------------------------------------------------------------------------------|---------------------------------------|---------|
|   | Summary                                                                                                    |                                       |         |
|   | Review your selections. To make any changes, click <b>Edit</b> and make the necessary updates. When you are happy with your selections, click <b>Create</b> . |                                       |         |
|   | <ul> <li>✓ Set Up the Authorization Edit</li> <li>Cisco Specialist Email Address ciscotac@cisco.com</li> </ul>                                                |                                       |         |
|   | <ul> <li>Schedule the Access Edit</li> <li>Scheduled For Now</li> <li>Duration 24 hours</li> </ul>                                                            |                                       |         |
|   | <ul> <li>Access Permission Agreement</li> <li>Agreed to provide access to network devices.</li> <li>Agreed to provide access to Cisco DNA Center.</li> </ul>  |                                       |         |
|   |                                                                                                    |                                       |         |

Exit All changes saved

Back Create

Createをクリックして、最後のステップに進みます。認可が作成されたことを示すページにリダ イレクトされます。このページの主な項目は次のとおりです。

- ・ TACエンジニアの電子メールアドレス
- ・ 認可のスケジュールされた開始時間と期間
- ・ サポートID

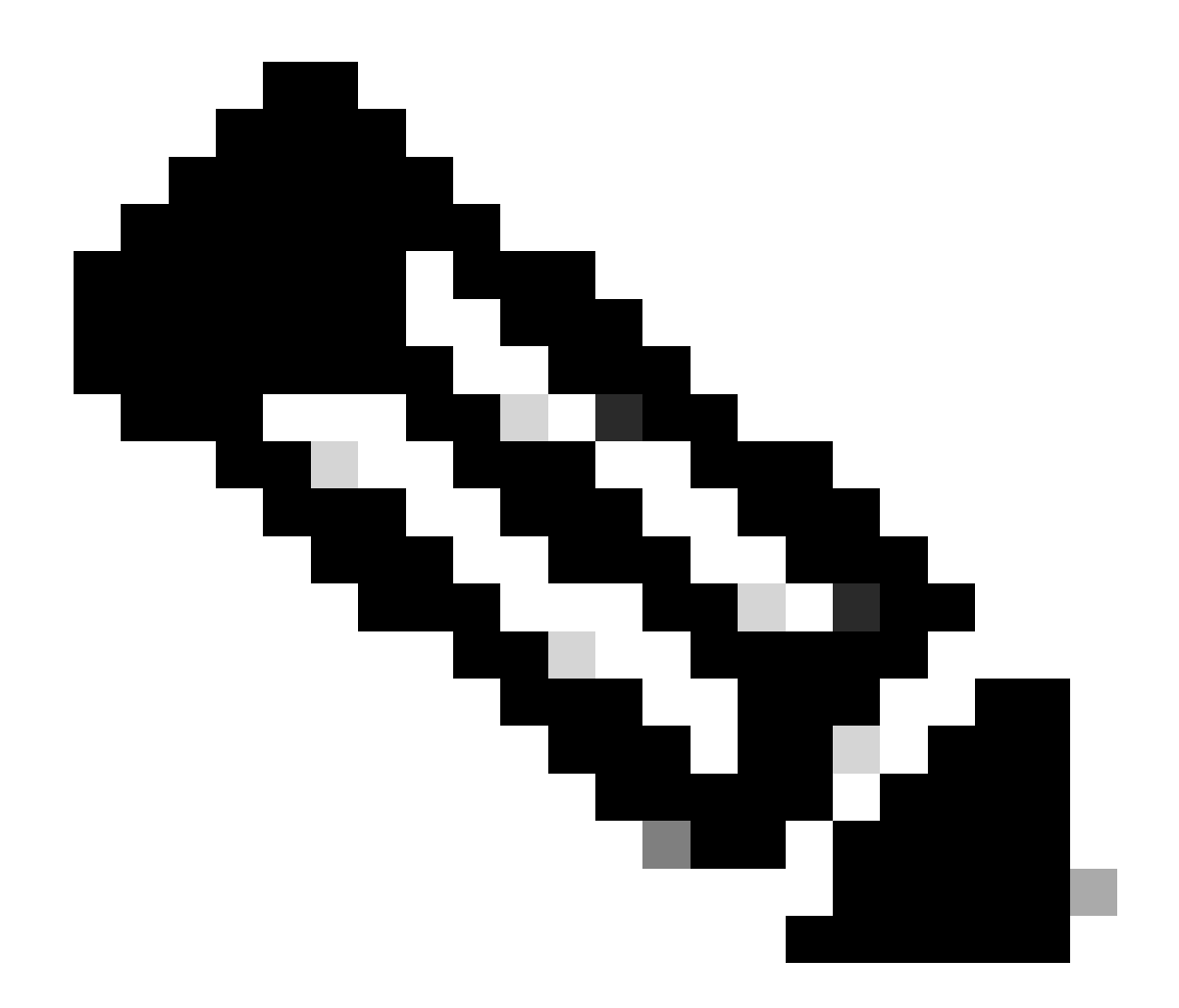

注:TACエンジニアがCisco RADKitクライアントでこの承認要求に接続するには、サポートID(PID)が必要です。提供された情報をコピーして、TACエンジニアに送信します。

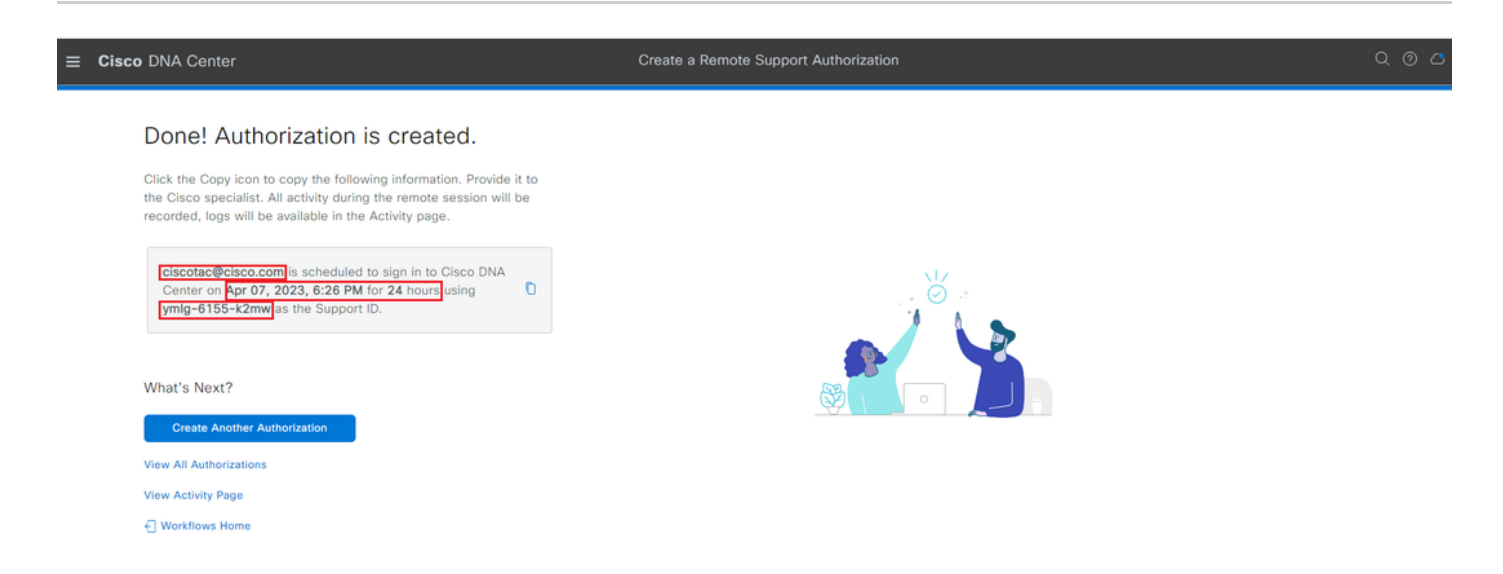

このページから、「別の承認の作成」、「すべての承認の表示」、「アクティビティ・ページの

表示」または「ワークフロー・ホーム」を選択できます。別の承認を作成する必要がない場合は 、「すべての承認の表示」を選択して、現在および過去のすべての承認を表示できます。「アク ティビティの表示」ページを選択すると、「監査ログ」ページにリダイレクトされます。「すべ ての認可を表示」を選択すると、「リモートサポートの認可」セクションの「現在の認可」ペー ジにリダイレクトされます。すべての承認、スケジュール済みの承認、アクティブな承認を表示 できます。承認をクリックすると、サイド・ウィンドウが開き、リモート・サポート承認の作成 ワークフローで構成された設定が表示されます。

| E Cisco DNA Center                                                                                                    |                                                                                                    | 7  |
|----------------------------------------------------------------------------------------------------|----------------------------------------------------------------------------------------------------|----|
| SUMMARY<br>26 1 25<br>Total Authorizations Current Authorizations Past Authorizations<br>Create New Authorization Current Authorizations Past Authorizations Manage SSH Credentials | Ciscotac@cisco.com         Support ID       ymlg-6155+x2mw         Cisco Specialist Email       ciscotac@cisco.com         Address       ciscotac@cisco.com         Date       Apr 07, 2023, 6:26 PM | ×  |
| Status     All     Scheduled     Active       Ciscotac@cisco.com     Active on Apr 07, 2023, 6/26 PM       Duration     24 hours       Cancel Authorization     View Logs           | Duration 24 hours<br>Access Permission All SSH-enabled network devices managed by Cisco DNA Center,<br>All Cisco DNA Center nodes (including witness, if disaster recovery<br>enabled)               | is |

認証をキャンセルするか、TACエンジニアが導入環境で行った作業の監査ログを表示するかを選 択できます。「過去の承認」タブに切り替えて、過去の承認に関する履歴情報を取得できます。 「ログの表示」を選択して、「監査ログ」ページにリダイレクトします。「監査ログ」ページか ら、「フィルタ」、「説明によるフィルタ」の順に選択し、TACエンジニアの電子メールアドレ スを入力します。

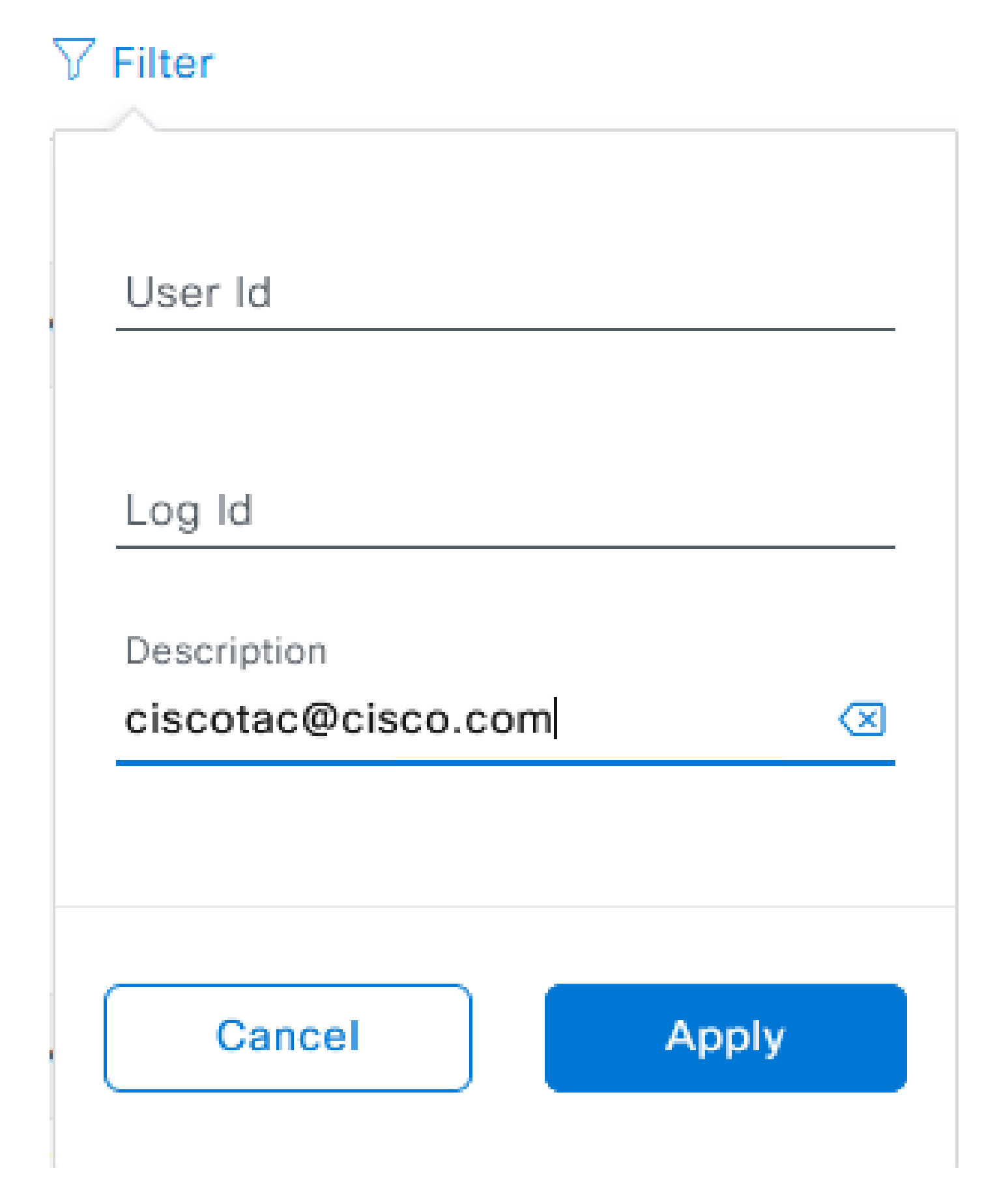

Apply を選択します。これにより、Cisco RADKitを使用してリモートから導入する際の監査ログの説明に示すように、TACエンジニアの電子メールアドレスに基づくフィルタが追加されます。

| <ul> <li>Mar 21, 2023 23:56 PM (C01)</li> </ul> | Interactive Session Started for Device [ by Remote Support User [ciscotac@cisco.com]                                                                                                    | INFO | Info  | system  |
|-------------------------------------------------|----------------------------------------------------------------------------------------------------|------|-------|---------|
| Mar 21, 2023 23:57 PM (CD1)                     | Executing command on the device                                                                                                    | INFO | Info  | system  |
| Mar 21, 2023 23:57 PM (CDT)                     | Executing commandshow version on the device                                                                                                    | INFO | Info  | system  |
| Mar 21, 2023 23:57 PM (CDT)                     | Executing command on the device                                                                                                    | INFO | Info  | system  |
| Mar 21, 2023 23:57 PM (CDT)                     | Executing command on the device                                                                                                    | INFO | Info  | system  |
| Mar 21, 2023 23:57 PM (CDT)                     | Executing commandexit on the device                                                                                                    | INFO | Info  | system  |
| Mar 21, 2023 23:58 PM (CDT)                     | Closing connection on the device                                                                                                    | INFO | Info  | system  |
| Mar 21, 2023 23:58 PM (CDT)                     | Interactive Session Completed for Device [ by Remote Support User [ciscotac@cisco.com]                                                                                                    | INFO | Info  | system  |
| Mar 21, 2023 23:56 PM (CDT)                     | Login was successful for Remote Support User [ciscotac@cisco.com]                                                                                                    | INFO | info  | system  |
|                                                 |                                                                                                    |      |       |         |
| Mar 23, 2023 00-02 AM (007)                     | Remote Support Authorization was canceled for a user with email of concentrations core and with start time 2023-03-02 04.43.54                                                                                                    | 840  | 100   | +0100   |
| Mar 23, 2023 00-00 AM (COT)                     | The request to run read only contrands in devices                                                                                                    | 840  | 100   | 1,000   |
| NW 20, 2023-00-00-AM (0075                      | Request was received to run command(s) (show homes sure) for device (manufacture flametic flametic fla | 840  | and a | system. |

#### 監査ログから、TACエンジニアが何を、いつサインオンしたかを正確に確認できます。

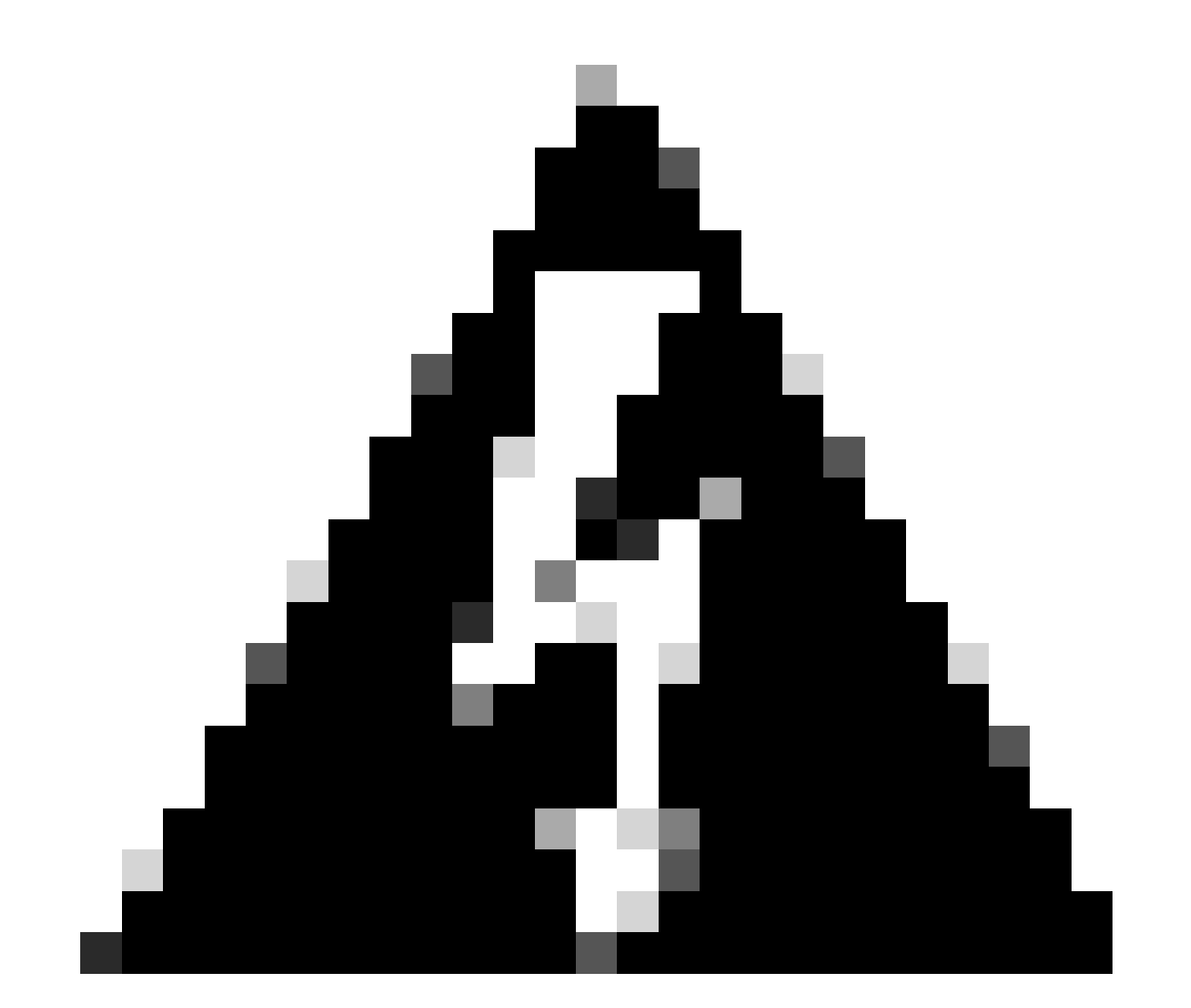

警告: Cisco DNA Centerバージョン2.3.5.xのリモートサポート認証機能は、Cisco

RADKitクライアント1.4.xでテストされています。

翻訳について

シスコは世界中のユーザにそれぞれの言語でサポート コンテンツを提供するために、機械と人に よる翻訳を組み合わせて、本ドキュメントを翻訳しています。ただし、最高度の機械翻訳であっ ても、専門家による翻訳のような正確性は確保されません。シスコは、これら翻訳の正確性につ いて法的責任を負いません。原典である英語版(リンクからアクセス可能)もあわせて参照する ことを推奨します。